# UNSWLIBRARY

## Primo at UNSW SearchFirst and beyond

Tom Ruthven Digital Library Innovation and Development

### In this presentation

- SearchFirst: current service using Primo
- Usability study
- Next steps

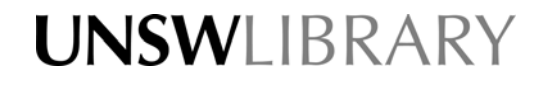

### SearchFirst

- For undergraduates
- Full text only: online and library printed material
- One view, One search box, Immediate access

- Simple look & feel
- Perpetual beta service

| UNSWLIBRARY                                                                                                    |                                                     |                         |                           |
|----------------------------------------------------------------------------------------------------|-----------------------------------------------------|-------------------------|---------------------------|
|                                                                                                    |                                                     | e-Journals e            | -Resources Catalogue Help |
| Search for                                                                                                    | GO                                                  | Sign in for full access |                           |
| New Search                                                                                                    | Advanced Search                                     | Guest e-Shelf 11        | My Preferences            |
| SearchFirst Facts                                                                                                    |                                                     |                         |                           |
| What is SearchFirst?                                                                                                    | We want your feedback!                              |                         |                           |
| A single starting point for finding items in print and electronic form from UNSW Library's collection.                                                   | Please                                              |                         |                           |
| How is it different to the Catalogue (LRD) and Sirius?                                                                                                   | feedback via                                        |                         |                           |
| SearchFirst has different search features that allow you to refine<br>your searching more quickly and to limit by "available" and "online"<br>resources. | our online<br>questionnaire                         |                         |                           |
| All items from the <u>Catalogue (LRD)</u> and <u>MyCourse</u> are searchable, as well as a selected group of databases from <u>Sirius</u> .              |                                                     |                         |                           |
| < < Back to the Library Homepage                                                                                                    |                                                     |                         |                           |
|                                                                                                    | More Services                                       |                         |                           |
| UNSW Library, Sydney NSW 20                                                                                                    | 52, Telephone: (+61 02) 9385 2650 CRICOS Provider ( | Code 0098G              |                           |
| Privacy statement Copyright and Disclaimer                                                                                                    |                                                     |                         |                           |
|                                                                                                    |                                                     |                         |                           |
|                                                                                                    |                                                     |                         |                           |

# Testing the top 20

#### 10.5 seconds

- Medline
- Expanded Academic
- Journals@Ovid
- Scopus

#### • 18 seconds

- Science Direct
- PsycInfo
- Embase
- Communication Studies
- Econlit

#### • 26.5 seconds

- ABI Inform
- 1 minute and 8 seconds ... last 2 were "suspended"
  - IEEE Explore

Business Source Premier APAFT CAB OmniFile

**Embase Classic** 

Web of Science CSA Illustrata MathSciNet PsycArticles

#### **Resources included**

- Library catalogue
- Australian Public Affairs
- Business Source Premier
- Expanded Academic ASAP
- Journals@Ovid Full Text
- MathSciNet
- MEDLINE
- PsycARTICLES

- PsycINFO
- ScienceDirect
- Scopus
- Web of Science
- Library catalogue
- Course reserves
- Institutional repository (UNSWorks)

# Usability testing

- Preliminary results
- School of Computer Science and Engineering, Human Computer Interaction
- 1<sup>st</sup> year and final year undergraduates

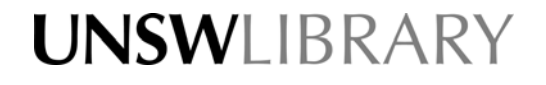

#### Search - user conceptual model

- On the first page, users are set on finding information
- Only focusing on search

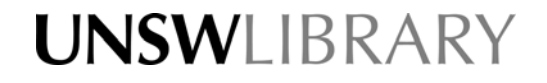

# Search - good

- All immediately used search text box
- All easily refined results by resource type
- All noted that help information is really helpful to know how to use the search properly
- All understood the search progress stars

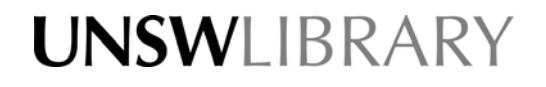

# Search - improve

- Blank search box:
  - Unsure what to type
  - Is it sufficient
  - Not confident about the scope of the search

| Search for resources in UNSW Library<br>New Search Advanced Search My Preferences<br>Make it clear to the | UNSWLIBRARY                          |    | e lournale o De         | ourse Catalogue Hais   |
|----------------------------------------------------------------------------------------------------|--------------------------------------|----|-------------------------|------------------------|
| Advanced Search P Help My Preterences                                                                     | Search for resources in UNSW Library | GO | Sign in for full access | iources Catalogue Heip |
|                                                                                                    | Make it clear to th                  | le |                         |                        |

• Search Help not near search box

| UNSWLIBRARY                                                  | Not clear<br>this is search-rela<br>help           | ated                                                                           |
|--------------------------------------------------------------|----------------------------------------------------|--------------------------------------------------------------------------------|
| Search for                                                   | GO need help searching? Sig<br>Advanced Search ? H | e-Journals e-Resources Catalogue Help<br>an in for full access<br>lest e-Shelf |
| Give the user a<br>clearer defined help option<br>for search |                                                    |                                                                                |

 Have a similar drop down to Google, which assists the user could make searching easier and quicker in getting the results fast

|         | Go            | ogle<br>Australia           |
|---------|---------------|-----------------------------|
| 1       | t             | Advanced Sea                |
|         | ticketek      | 320,000 results Preferences |
|         | tv guide      | 153,000,000 results         |
|         | trading post  | 32,200,000 results          |
|         | telstra       | 11,100,000 results          |
|         | twitter       | 218,000,000 results         |
|         | target        | 407,000,000 results         |
| Adverti | tiger airways | 453,000 results ple.com     |
|         | the age       | 187,000,000 results         |
|         | ticketmaster  | 8,200,000 results           |
|         | thesaurus     | 36,600,000 results          |
|         |               | close                       |

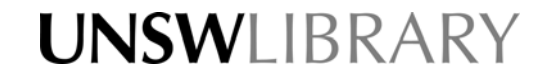

## Search progress - improve

- Slow, slow, slow "Is it broken". Google quick and fast = reliable!
- Wait for 'Show me what you have so far'

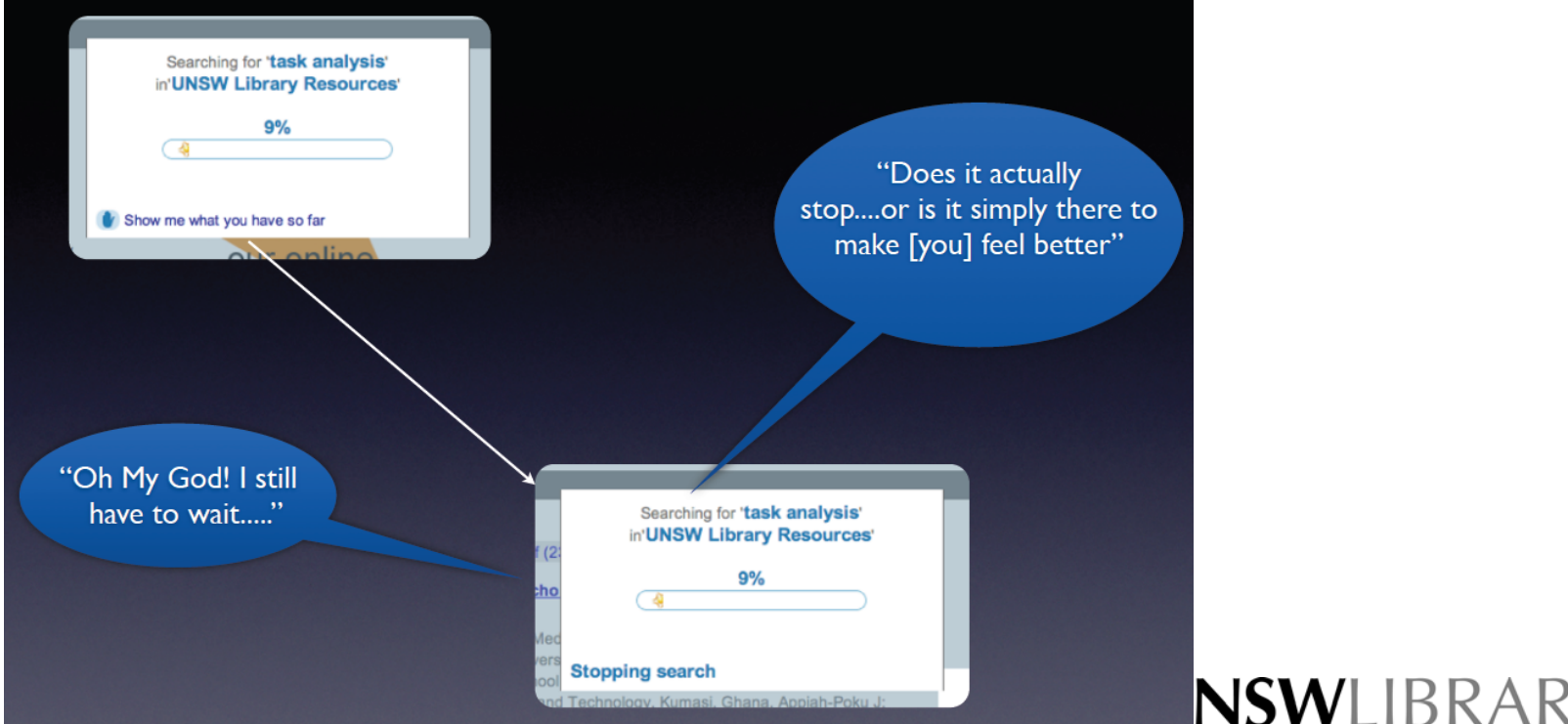

## Refine my results - improve

- When asked to improve the search results: retyped or re-phrased the search query
- No one noticed 'Refine My Results' section on the right or 'Did not find what you are looking for' at bottom of screen
- Refine topics not sorted, unusable
- Could not get back after refining
  - Place remove at the top of the results list
  - Or, place remove in same place in Refine My Results

### Looking at the results User workflow

- Find an interesting article (resource)
- Read a brief summary about it
- If interested search for the article, users don't want to spend lots of time finding one article
- Article found

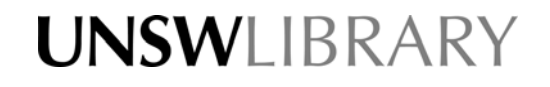

# Looking at the results - good

 Search results have a similar look and feel to home page

UNSWEIBRA

- Highlighted key words and phrases
- Sort by 'date-newest' and 'relevance'
- Distinguished resource types, e.g. book, article

### Looking at the results - improve

- First set of search results were not useful
- Sorting: unsure of Popularity; would like resource type, author, keyword
- Could not work out how to change number of results to display: add a drop down at the top of the results

UNSWEIBRA

- Next and Previous at top and bottom
- A brief description would be useful
- Title link should go to Full-text

| U           | NSWLIBRARY                                                   | Participants w<br>the number of<br>be next to | anted the optio<br>results displayed<br>'Display more i | n to change<br>d per page to<br>results?" |
|-------------|--------------------------------------------------------------|-----------------------------------------------|---------------------------------------------------------|-------------------------------------------|
| Search      | ch for task analysis                                         | GO                                            | Sign in for full access Guest e-Shelf                   |                                           |
| New Searc   | <u>rch</u>                                                   | Advancer rearch                               | ? Help                                                  | My Preferences                            |
| Result      | tS for UNSW Library Resources                                | /                                             |                                                         |                                           |
| First 369 F | Results, (out of 628,352), sorted by: relevance : Display mo | re results? results per page: 10              | •                                                       |                                           |
| Show on     | nly: Online Resources (5) On Shelf (54)                      |                                               |                                                         |                                           |
| 1 1         | Applied cognitive task analysis in aviation (View details)   | and a filler                                  | Refine My Res                                           | sults                                     |
|             | Thomas L. Seamster Richard E Redding; George L Kaempf        |                                               | Narrow my results by                                    | limiting the                              |
| Book        | Brooktield, VI : Ashgate 1997                                |                                               | search to:                                              |                                           |
| E.          | Add to e-Sheir Available at Level 8, Mair                    | Library (P 629.13/36 ) (Find It)              | Resource Type:                                          |                                           |
| 2           | Working minds : a practitioner's quide to cognitive task ar  | alvsis (View details)                         | Books (65)                                              |                                           |
| E           | Beth Crandall Gary A Klein; Robert R Hoffman                 | Respond                                       | > E-Books (4)                                           |                                           |
| - (         | Cambridge, Mass. : MIT Press c2006                           | 7                                             | > Journals (1)                                          |                                           |
| Book        | Add to e-Shelf Available at Level 3, Ma                      | ain Library (152.4/224 ) (Find It)            | > Audio Visual (1)                                      |                                           |

## Looking at the results - details

- Dropping down into other applications results in much confusion; contains "difficult English"; pull up into Primo not drop down
- Summary not useful: Description and Tables of Content. Want something clear and brief

UNSWEIBRA

• Repeat the Resource type

## Getting the material User Conceptual Model

- Go to the computer
- Type in author and title (of book)
- Get the location of the book
- Physically get the book to borrow or read

### Getting the material - improve

- Didn't notice the "Available at Level 3..."
- Why more than one link to e-resources, "students don't really care where the article comes from [different links - sources]....only want to see the article"
- Annoyance at the number of clicks required to get to the article

UNSWEIBRA

• Sometimes leads to a dead end

### E-shelf confusion

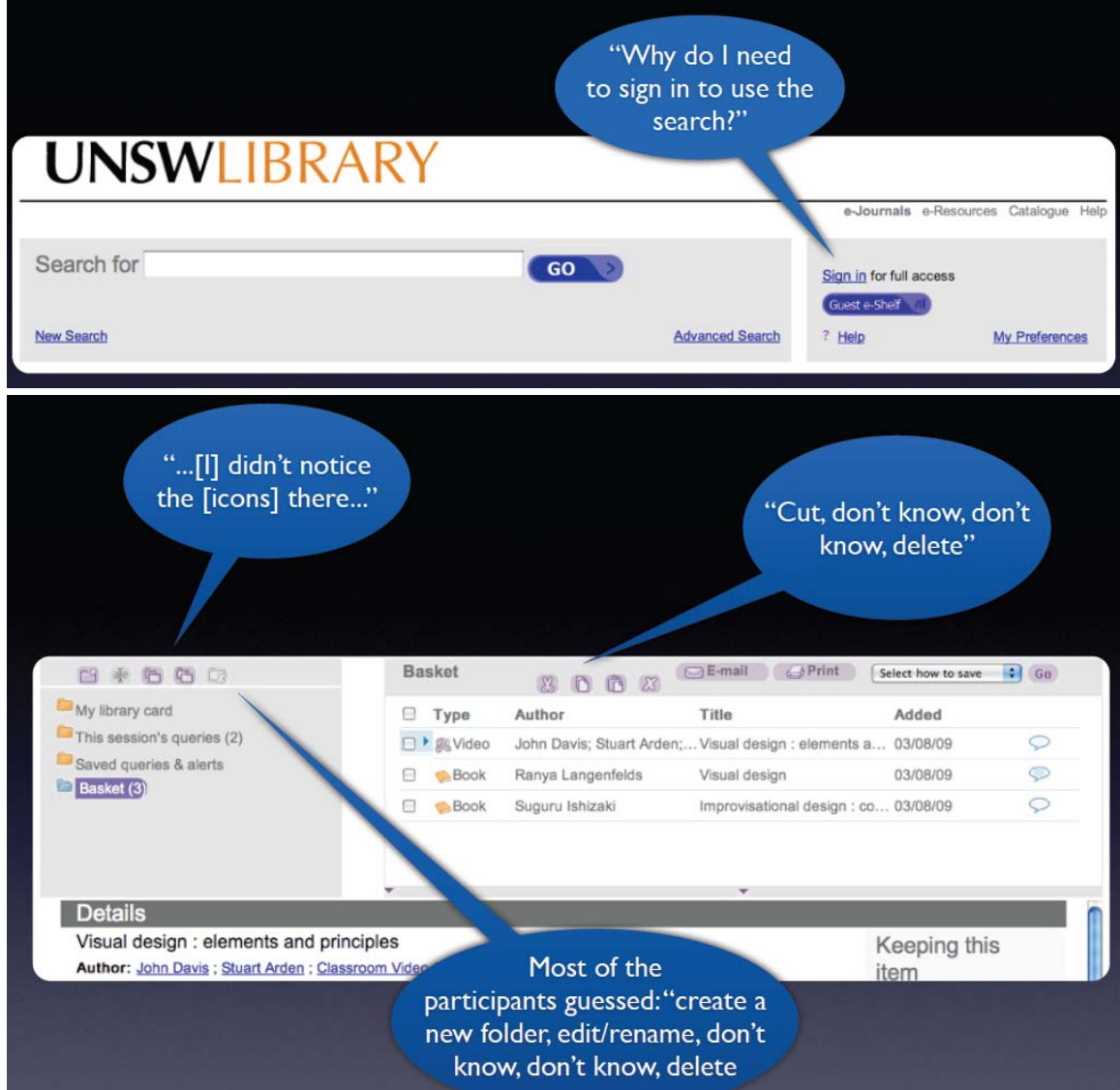

#### E-shelf - confusion

- Understood the concept of e-shelf
- Did not understand "Sign in for full access"
- Did not realise there is more information than e-shelf
- Not sure of 'Guest e-shelf'
- Understood the 2 sets of email, print, save
- Didn't understand the icons used in e-shelf
- Expected to 'click' add after 'Add to e-shelf'

# Key improvements

- Improve speed, add more resources
- Pull functionality up into Primo
- Rethink e-shelf, user preferences
- Better grouping and placement of refinement options

UNSWIIBRAR

### Next steps

- Integrate into Learning Management System (Blackboard9)
- Front end for institutional repository
  - Academics edit their works listed in search results
  - Persistent link to Primo metadata record (handle)

UNSWEIBRA

- Full text search
- Restrict results based on user and user role
- Hide datastreams based on user role
- Browsing of facets

### Next steps

- Front end for e-research repositories
  - Display relationships and ORE resource maps
  - Deep search to a level in resource maps
  - Display multiple metadata schema together: MODS, MatML, organisation
  - Embed in wider e-research infrastructure, wiki, blog, bliki

UNSWEIBRAF

• Search interface for university websites